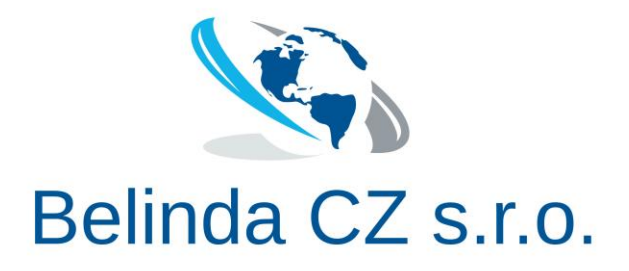

# WordPress Setup on Windows Server 2022

© 2023 Belinda CZ s.r.o. All rights reserved.

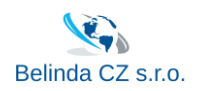

### Contents

| Introduction                                      | 2      |
|---------------------------------------------------|--------|
| Instruction                                       | 3      |
| Configuration                                     | 3      |
| Connection through SFTP<br>HTTPS + SSL connection | 6<br>8 |
| Notes                                             | 9      |

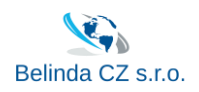

## Introduction

After starting up, you need to make some configurations.

This instruction will guide you with every necessary step.

**Disclaimer:** While reasonable care has been taken to ensure that the content of this document is correct and realistic, the recommendations for equipment, programs, and services are based upon the information that currently has been supplied. In addition, it contains a certain number of assumptions, constraints, and/or dependencies that cannot be listed exhaustively. Any change, even to implicit constraints and dependencies may therefore trigger a change in the terms and conditions.

It is also expected that readers understand the technologies described. If not, the reader should consult the relevant technology vendor's product documentation or attend relevant training.

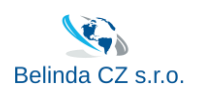

### Instruction

#### Configuration

After the first startup, go to the Start Menu, click on the "Windows Administrative Tools" folder, and then click on IIS Manager & reconfigure credentials with your new VM name:

|     | Windows Accessories ~                 |                                |
|-----|---------------------------------------|--------------------------------|
|     | Windows Administrative Tools          | te 🐻 🧧                         |
|     | Component Services                    | top Event Viewer File Explorer |
|     | 🎒 Computer Management                 |                                |
| 8   | E. Defragment and Optimize Drives     |                                |
| ۲٩. | 📚 Disk Cleanup                        |                                |
|     | Event Viewer                          |                                |
| 2   | Internet Information Services (IIS) M |                                |
| ŝ   | iSCSI Initiator                       |                                |
| ധ   | Local Security Policy                 |                                |
|     | Microsoft Azure Services              |                                |
|     | $\mathcal{P}$ Type here to search     | H 💽 🧮 🏪 🎙                      |

For this you need to go to "Application Pools" and "Set Application pool defaults"

| Internet Information Services (IIS) M | anager                                                                        |                                       |                                               |                                          |                                                |                                     |    | _                                                                    |                                      | ×      |
|---------------------------------------|-------------------------------------------------------------------------------|---------------------------------------|-----------------------------------------------|------------------------------------------|------------------------------------------------|-------------------------------------|----|----------------------------------------------------------------------|--------------------------------------|--------|
| 🤶 👌 🖌 Application Pools 🕼 🖉 🖉 🖓       |                                                                               |                                       |                                               |                                          |                                                |                                     |    |                                                                      |                                      |        |
| File View Help                        |                                                                               |                                       |                                               |                                          |                                                |                                     |    |                                                                      |                                      |        |
| Connections                           | Applicat<br>This page lets you view<br>associated with worke<br>applications. | ion Poo<br>v and mana<br>r processes, | DIS<br>age the list of ap<br>, contain one of | plication pools on<br>more applications, | the server. Applicati<br>, and provide isolati | ion pools are<br>on among different | Ac | tions<br>Add Applicat<br>Set Application F<br>Application F<br>Start | ion Pool<br>on Pool De<br>Pool Tasks | faults |
| > 🕘 Default Web Site                  | Filter:                                                                       | - 7                                   | Go 🕞 😽 Sho                                    | w All   Group by:                        | No Grouping                                    | -                                   |    | Stop                                                                 |                                      |        |
|                                       | Name                                                                          | Status                                | .NET CLR V                                    | Managed Pipel                            | Identity                                       | Applications                        | 2  | Recycle                                                              |                                      |        |
|                                       | .NET v4.5                                                                     | Started                               | v4.0                                          | Integrated                               | LocalSystem                                    | 0                                   |    | Edit Applicat                                                        | ion Pool                             |        |
|                                       | .NET v4.5 Classic                                                             | Started                               | v4.0                                          | Classic                                  | LocalSystem                                    | 0                                   |    | Basic Setting                                                        | 5                                    |        |
|                                       | DefaultAppPool                                                                | Started                               | v4.0                                          | Integrated                               | LocalSystem                                    | 0                                   |    | Recycling                                                            |                                      |        |
|                                       | a mypool                                                                      | Started                               | v4.0                                          | Integrated                               | LocalSystem                                    | 1                                   |    | Advanced Se<br>Rename                                                | ttings                               |        |
|                                       |                                                                               |                                       |                                               |                                          |                                                |                                     | ×  | Remove                                                               |                                      |        |
|                                       |                                                                               |                                       |                                               |                                          |                                                |                                     |    | View Applica                                                         | tions                                |        |
|                                       |                                                                               |                                       |                                               |                                          |                                                |                                     | 0  | Help                                                                 |                                      |        |

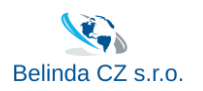

Find "Generate Process Model Event L" – "Identity" and click small button near the user name. In next window choose "Custom account" and click on "Set" button.

Type the name of your virtual machine before **\wordpress\_user**, and after fill in password from Info.txt file on E:\ drive.

| App              | lication Pool Defaults                                                                                                    |                          | ?                                                         | , ×                   | Application Pool Identity          |    | ? ×                                   |
|------------------|----------------------------------------------------------------------------------------------------|--------------------------|-----------------------------------------------------------|-----------------------|------------------------------------|----|---------------------------------------|
|                  | Processor Affinity Mask<br>Processor Affinity Mask (64-bit of                                                                                                    | 429496<br>429496         | 7295                                                      | ^                     | O Built-in account:                | ~  |                                       |
| >                | Generate Process Model Event L<br>Identity<br>Idle Time-out (minutes)<br>Idle Time-out Action                                                                                                    | 20<br>Termina            | wordpress_user                                            |                       | Custom account:     wordpress_user |    | Set                                   |
| ×                | Load User Profile<br>Maximum Worker Processes<br>Ping Enabled<br>Ping Maximum Response Time I<br>Ping Period (seconds)<br>Shutdown Time Limit (seconds)<br>Startup Time Limit (seconds)<br>Process Orphaning | False 1 True 90 30 90 90 | Set Credentials<br>User name:<br>Wordpre<br>Password:     | • Name of<br>ess_user | ? X Virtual Machine                | OK | Cancel<br>Remove<br>View Applications |
| *                | Enabled<br>Executable<br>Executable Parameters<br>Rapid-Fail Protection<br>"Service Unavailable" Response                                                                                                    | False<br>HttpLe          | Confirm password:                                         | ОК                    | Cancel                             |    | тар                                   |
| lde<br>[id<br>as | e <b>ntity</b><br>lentityType, username, password]<br>built-in account, i.e. Application I                                                                                                    | Configu<br>Pool Ide      | res the application poo<br>ntity (recommended), I<br>OK C | ol to run<br>Networ   |                                    |    |                                       |

After you need to open your website (shortcut "Wordpress Website" #1 on D:\ drive or by link <u>http://localhost:8090/</u>) and install WordPress with your credentials.

| $\leftarrow \rightarrow \checkmark \uparrow \blacksquare > \top$ | his PC > New Volume (D:) >   |                    |
|------------------------------------------------------------------|------------------------------|--------------------|
| 1.0.1                                                            | Name                         | Date modified      |
| X Quick access                                                   | IIS LOGS                     | 5/30/2023 8:33 AM  |
| 💻 This PC                                                        | MySite                       | 5/31/2023 3:10 PM  |
| A Network                                                        | MySQL                        | 5/26/2023 2:47 PM  |
| - Metholik                                                       | hpp                          | 5/26/2023 2:44 PM  |
|                                                                  | 📄 Info                       | 5/30/2023 12:05 PM |
|                                                                  | 🔊 MySQLWorkbench - Shortcut  | 5/31/2023 2:09 PM  |
|                                                                  | 🔁 phpMyAdmin 2               | 5/30/2023 8:21 AM  |
|                                                                  | 殻 Wordpress Website <u>1</u> | 5/30/2023 8:21 AM  |

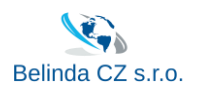

After installation of Wordpress, you can open phpMyAdmin through the shortcut or by link <u>http://localhost:8090/phpMyAdmin/</u>, fill in the credentials sqluser + password (you'll find it in Info.txt file on D:\ drive #2), and configure WordPress database.

| C i localhost:8090/phpM | yAdmin/                           | 2 A          | to t≞ | Ē |  |
|-------------------------|-----------------------------------|--------------|-------|---|--|
|                         | phpMyAdmin<br>Welcome to phpMyAdm | in           |       |   |  |
|                         | Language                          | ~            |       |   |  |
|                         | Log in @                          |              |       |   |  |
|                         | Username: sqluser                 |              |       |   |  |
|                         | Password:                         | رم<br>Log in |       |   |  |

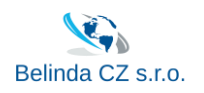

### Connection through SFTP

For SFTP connection you need to add TCP 2233 inbound port rule to your virtual machine in Azure.

After connect to your Wordpress folder through SFTP connection (FileZilla as example)

Open FileZilla and add new site with SFTP protocol, public ip address, SSH port and username, and after click "Connect"

| IZ FileZilla                                                                                  | - 🗆 X                                           |
|-----------------------------------------------------------------------------------------------|-------------------------------------------------|
| <u>File E</u> dit <u>V</u> iew <u>T</u> ransfer <u>S</u> erver <u>B</u> ookmarks <u>H</u> elp |                                                 |
| _ 곳 = ↓ ↓ = ♀ ♀                                                                               | ₼                                               |
| 1 Host: Username: Pass <u>w</u> or                                                            | rd: Port: Quickconnect V                        |
| Site Manager                                                                                  | _3 ×                                            |
| Select entry:                                                                                 | General Advanced Transfer Settings Charset      |
| My Sites                                                                                      | Protocol: SFTP - SSH File Transfer Protocol 🗸   |
| I Handler                                                                                     | Host: Your virtual machine public ip Port: 2233 |
|                                                                                               | 6 5                                             |
|                                                                                               | Logon Type: Ask for password 🗸 🗸                |
|                                                                                               | User: wordpress_user                            |
|                                                                                               | Password:                                       |
|                                                                                               |                                                 |
|                                                                                               | Background color: None V                        |
| 2                                                                                             | Comments:                                       |
|                                                                                               | ^                                               |
|                                                                                               |                                                 |
| New site New folder                                                                           |                                                 |
| New Bookmark Rename                                                                           | 7                                               |
| Delete Duplicate                                                                              | · · · · · · · · · · · · · · · · · · ·           |
|                                                                                               | Connect OK Cancel                               |
|                                                                                               |                                                 |

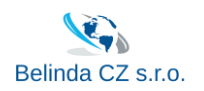

#### Fill in password for wordpress\_user from Info.txt on D:\ drive

| 🔁 FileZilla                                                                          |                                             |       | — 🗆            | × |
|--------------------------------------------------------------------------------------|---------------------------------------------|-------|----------------|---|
| <u>F</u> ile <u>E</u> dit <u>V</u> iew <u>T</u> ransfer <u>S</u> erver <u>B</u> ookm | arks <u>H</u> elp                           |       |                |   |
|                                                                                      | 🗓 🗊 🗐 🖉 🥙 🧄                                 |       |                |   |
| Host: Username:                                                                      | Pass <u>w</u> ord:                          | Port: | Quickconnect 💌 |   |
|                                                                                      | Enter password X                            |       |                | ^ |
|                                                                                      | Please enter a password for this server:    |       |                |   |
|                                                                                      | Name: New site                              |       |                |   |
|                                                                                      | Host: Your virtual machine public ip:2233   |       |                | ~ |
| Local site: \                                                                        | User: wordpress_user                        |       |                | ~ |
| □                                                                                    | Password:                                   |       |                |   |
| 🗄 🖳 This PC                                                                          | Remember password until FileZilla is closed |       |                |   |
|                                                                                      | OK Cancel                                   |       |                |   |

Now you're connected to your wordpress folder

| New site - sftp://wordpress_user@                    | _            |   | Х |
|------------------------------------------------------|--------------|---|---|
| File Edit View Transfer Server Bookmarks Help        |              |   |   |
| ₩ - ■ = = # 2 18 8 1, 1, = 0, 9 8                    |              |   |   |
| Host: Username: Password: Port:                      | Quickconnect | • |   |
| Status: Retrieving directory listing                 |              |   | ^ |
| Status: Listing directory /                          |              |   |   |
| Status: Directory listing of "/" successful          |              |   |   |
| Status: Retrieving directory listing of "/wordpress" |              |   |   |
| Status: Listing directory /wordpress                 |              |   |   |
| Status: Directory listing of "/wordpress" successful |              |   | × |
| Local site: \                                        |              |   | ~ |
| Desktop                                              |              |   |   |
|                                                      |              |   |   |
| This PC                                              |              |   |   |
|                                                      |              |   |   |
| wp-admin                                             |              |   |   |
| wp-content                                           |              |   |   |
| wp-includes                                          |              |   |   |
|                                                      |              |   |   |

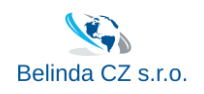

#### HTTPS + SSL connection

# When you will get Domain name and SSL certificate for your website you can configure secure connection with HTTPS redirecting.

For that, you need to change the path to your website in Wordpress panel from HTTP to HTTPS and after that apply the redirect rule saved in URL Rewrite module in IIS Manager.

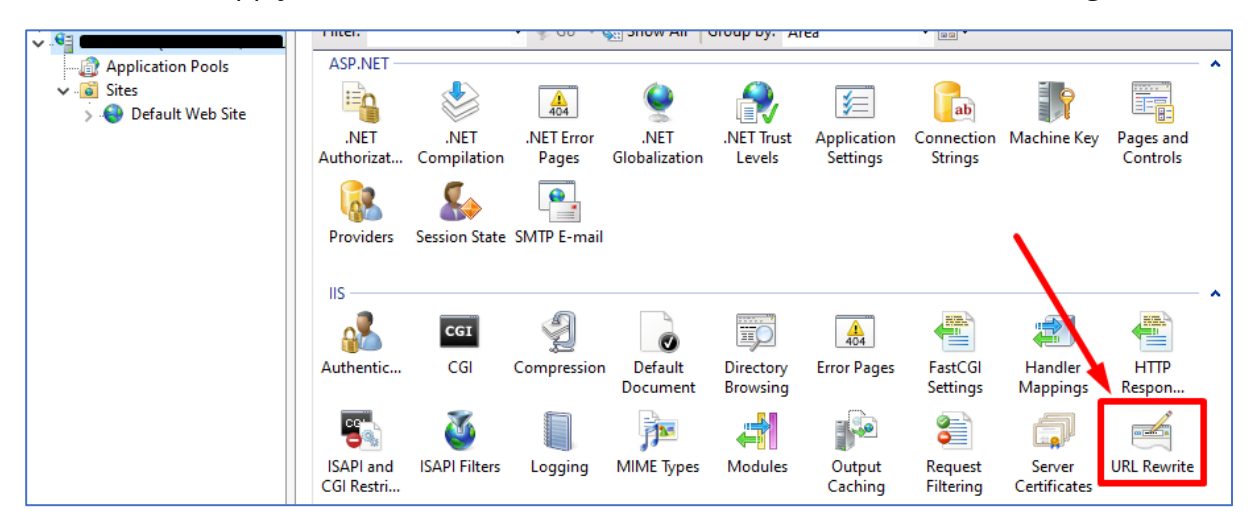

It's already configured, you only need to "Enable Rule"

| URL Rewrite<br>Provides rewriting capabilitie<br>Inbound rules that are applie | Actions Add Rule(s) Manage Server Variables View Server Variables |         |         |                                     |
|--------------------------------------------------------------------------------|-------------------------------------------------------------------|---------|---------|-------------------------------------|
| Name                                                                           | Input                                                             | Match   | Pattern | Manage Providers                    |
| 🗄 🚞 HTTPS redirect                                                             | URL Path                                                          | Matches | (.*)    | View Rewrite Maps<br>View Providers |
|                                                                                |                                                                   |         |         | Conditions                          |
|                                                                                |                                                                   |         |         | Add                                 |
|                                                                                |                                                                   |         |         | Inbound Rules                       |
|                                                                                |                                                                   |         |         | Edit                                |
|                                                                                |                                                                   |         |         | Rename                              |
|                                                                                |                                                                   |         |         | X Remove                            |
| <                                                                              |                                                                   |         |         | > Enable Rule                       |

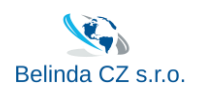

| Application Pools    | ASP NET                                                                                                    | cuit Site                |
|----------------------|----------------------------------------------------------------------------------------------------|--------------------------|
| Sites                | ta Rindings 2                                                                                                    | Bindings                 |
| > 😜 Default Web Site | te bindings                                                                                                    | Basic Settings           |
|                      | Type Host Name Port IP Address Binding Informa Add                                                                                                    | View Applications        |
|                      | http://www.andiana.com/andiana/andiana/ | View Virtual Directories |
|                      | Edit                                                                                                    | Manage Website           |
|                      | Add Site Binding ? ×                                                                                                    | 😂 Restart                |
|                      |                                                                                                    | Start                    |
| 1     1              | Type: IP address: Port: Browse                                                                                                    | Stop                     |
|                      | https V All Unassigned V 443                                                                                                    | Browse Website           |
|                      | Host name:                                                                                                    | Browse *:8090 (http)     |
|                      | mysite.com                                                                                                    | Advanced Settings        |
|                      | Require Server Name Indication                                                                                                    | Configure                |
|                      |                                                                                                    | Limits                   |
|                      |                                                                                                    | HSTS                     |
|                      |                                                                                                    | Help                     |
|                      | Disable Legacy TLS Disable HTTP/2                                                                                                    |                          |
|                      | Disable OCSP Stapling                                                                                                    |                          |
|                      | 5                                                                                                    |                          |
| c                    | on                                                                                                    |                          |
|                      | SSL certificate:                                                                                                    |                          |
|                      | Not selected View                                                                                                    |                          |
|                      |                                                                                                    |                          |
|                      | OK Cancel                                                                                                    |                          |
|                      | Cancer                                                                                                    |                          |

And you'll need to add your HTTPS website to "Bindings"

You can also do HTTPS redirecting through wordpress admin panel and SSL plugin.

#### Notes

- 1. We recommend to change passwords that you can find in "info.txt" file on D:\ drive, and reconfigure IIS & MySQL with your new strong passwords.
- 2. If something won't work after first boot, please reboot the server.